Hewlett Packard Enterprise

## Introducing the new HPE Sales Pro

Learn what's new for you! January 2023

Partner Use Only

# **New HPE Sales Pro**

the next generation of sales enablement for HPE Sales and HPE Channel Partners

> Now one, new powerful platform that delivers a streamlined training portfolio and an enhanced user experience.

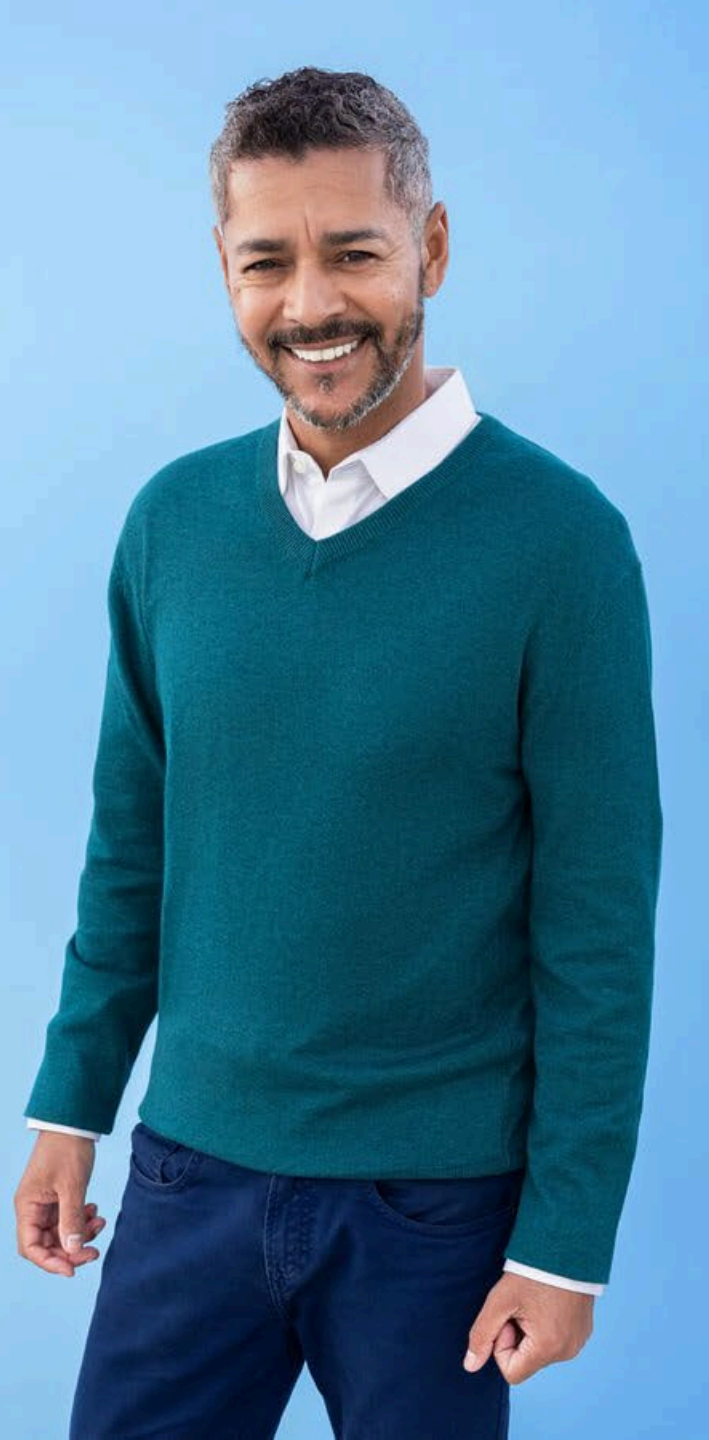

The completely redesigned HPE Sales Pro portal is **more intuitive, personalized, and interactive** 

than ever before!

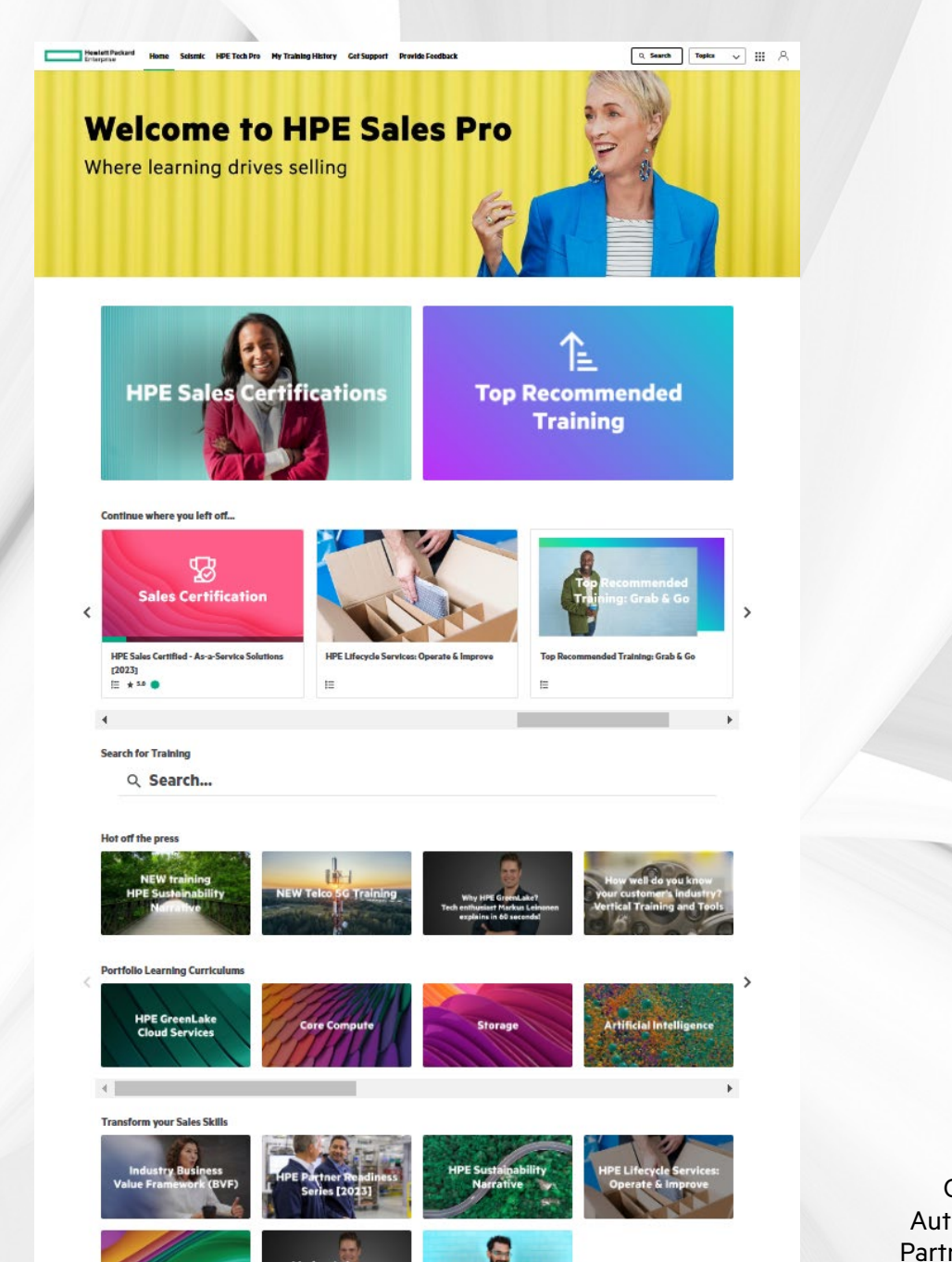

Confidential | Authorized HPE Partner Use Only

#### The New HPE SALES PRO is all about YOU!

#### **Continue where Real time** Integrated search you left off functionality completion status Find content faster Get back to the courses you have Training History is always up-to-date\* directly from your homepage in progress from your homepage **More integrated Personalized homepage New powerful** with intuitive flow experience platform From multiple separate A faster, more relevant Find the training you need quickly. Designed based on user feedback training platforms to one training experience

\* For external courses, there will still be a 24 hour to 2-day update timeline

### Your home page is now YOUR home page

- Redesigned based on your feedback!
- Easier to find and take the training that best fits **your** needs and interests.

**Search** for specific training quickly with integrated search functionality

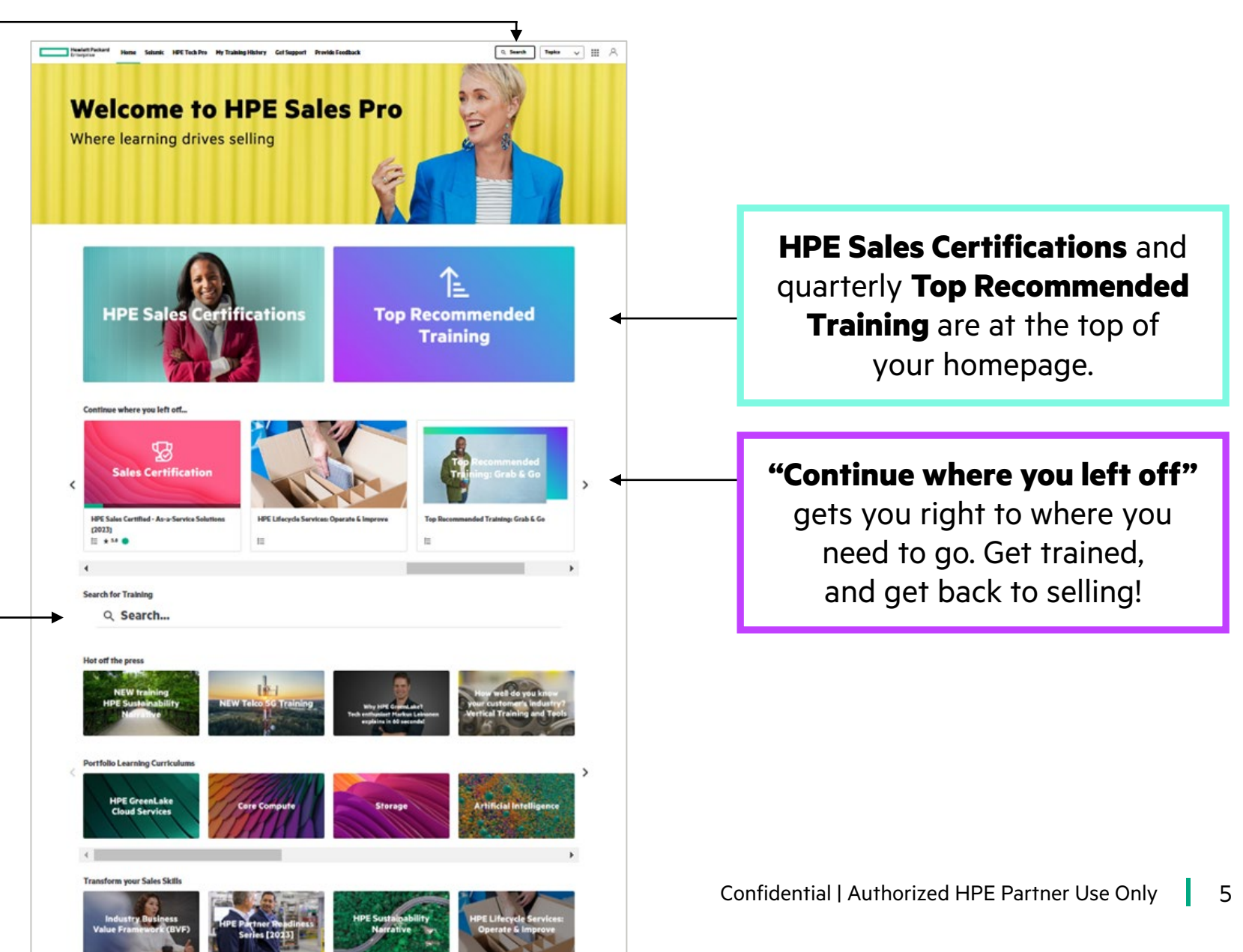

### Take advantage of prebuilt curriculums and strategic training initiatives

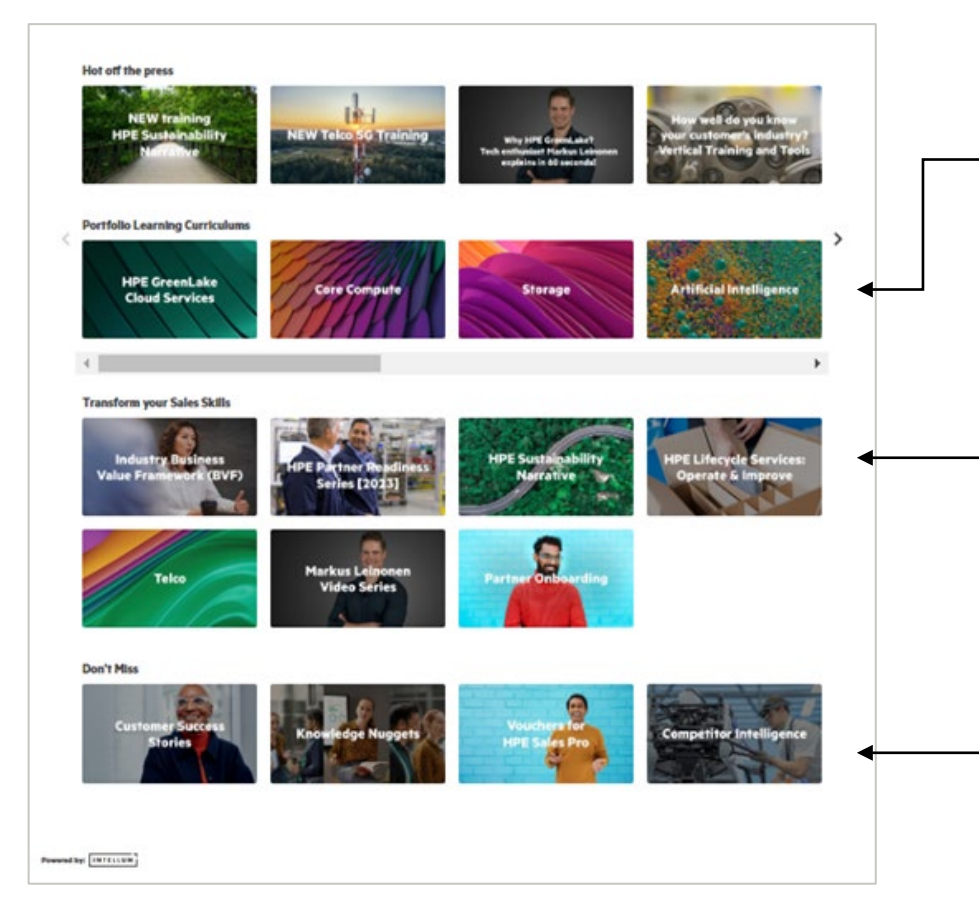

**Portfolio Learning Curriculums** provide specially curated interactive learning paths organized by product and solution

**Transform your selling skills** whether you're new to selling HPE and need Partner Onboarding, or a seasoned seller ready to elevate your approach with a variety of training, including vertical industry training, Telco, and Business Partner Training.

**Don't miss** top resources including Customer Success stories, Knowledge Nuggets, and Competitor information.

#### Find everything else with Topics drop down

### Not finding something on your homepage?

The new Topics page provides a broader selection and explanation of enablement including Aruba.

The Topics drop-down menu alleviates the need of having to go back to the HPE Sales Pro home page when you need to access different enablement.

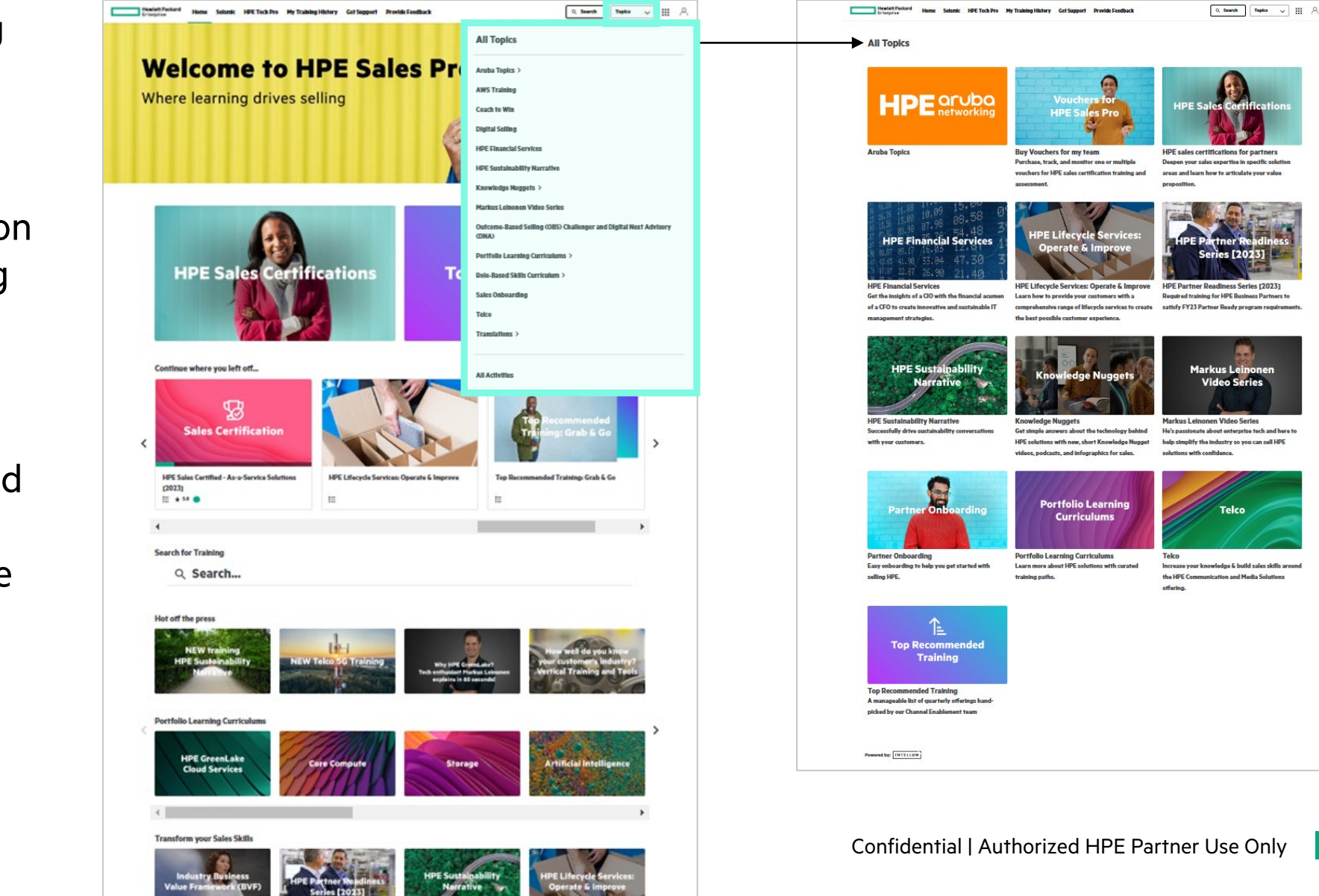

7

#### **Real-time completion status**

Your Training History is always up-to-date\*

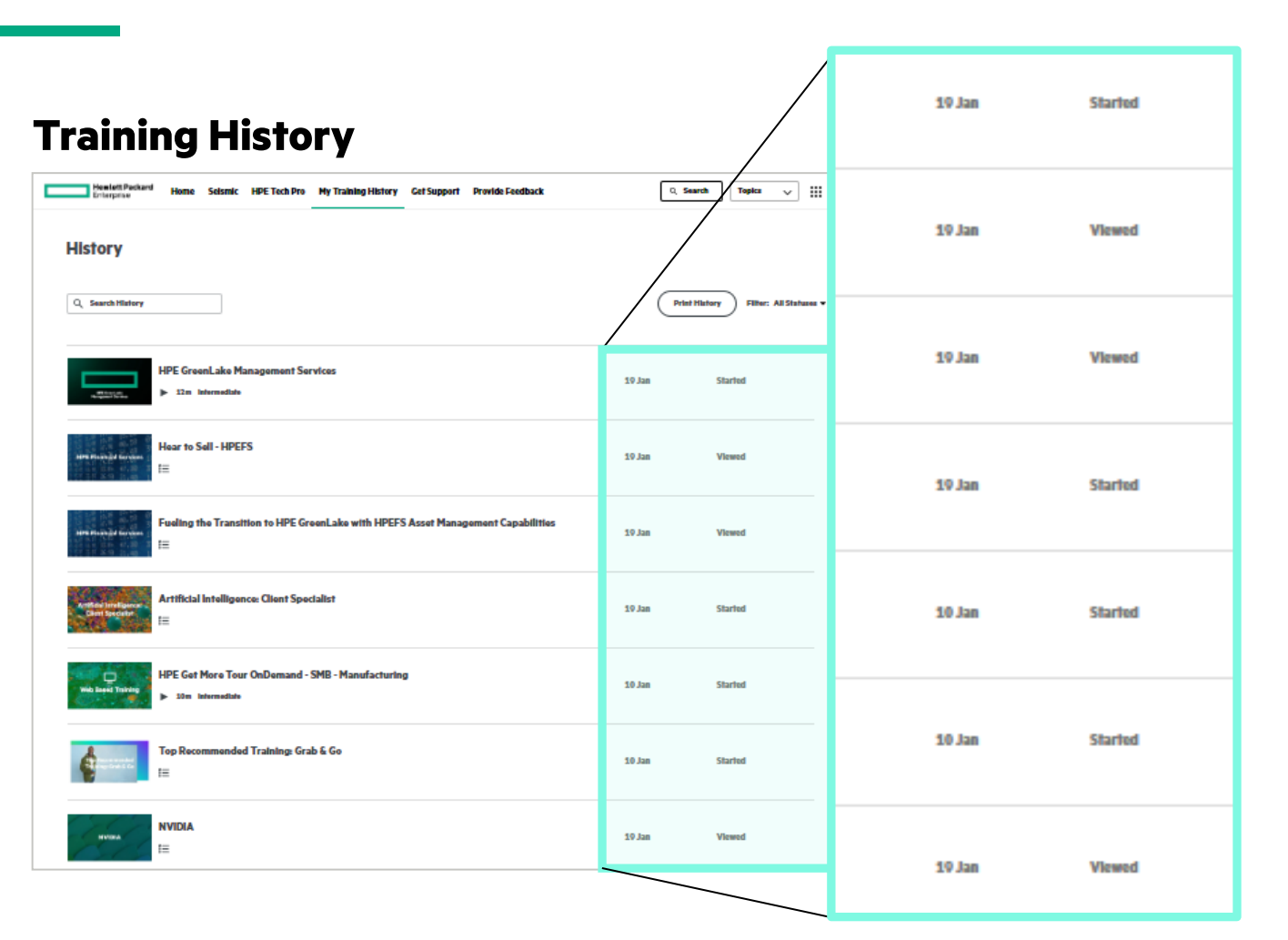

#### Accessible via the "My Training History" link in the top navigation of every page.

- The list includes all statuses, including Viewed, Started, Passed, Failed.
- Completed training and paths are indicated by the term "Passed," and the associated image has a green triangle in the top right corner with a white check mark.
- Print your History or Search using the options at the top of the page.

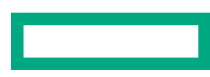

\*For most training courses. For external courses, there will still be a 24-hour to two-day update timeline. Note that "Passed" is the term used to indicate complete.

#### More robust, faster search function

- Integrated search functionality enables you to find specific courses and content fasters.
- Accessible from the HPE Sales Pro homepage and the top navigation bar of every page.
- Filter your results based on:
  - Topics
  - Duration
  - Portfolio
  - Format
  - Level of expertise
  - Geography

#### Search Tips:

- Search will return as many results as possible with focus and emphasis on prioritizing and ranking the most relevant results, and still including other potential matches, but listed lower in the results.
- Exact phrase matches will always rank higher in your results.
- Do not type "HPE" into your search screen as the search results will then include any training that includes the term HPE.

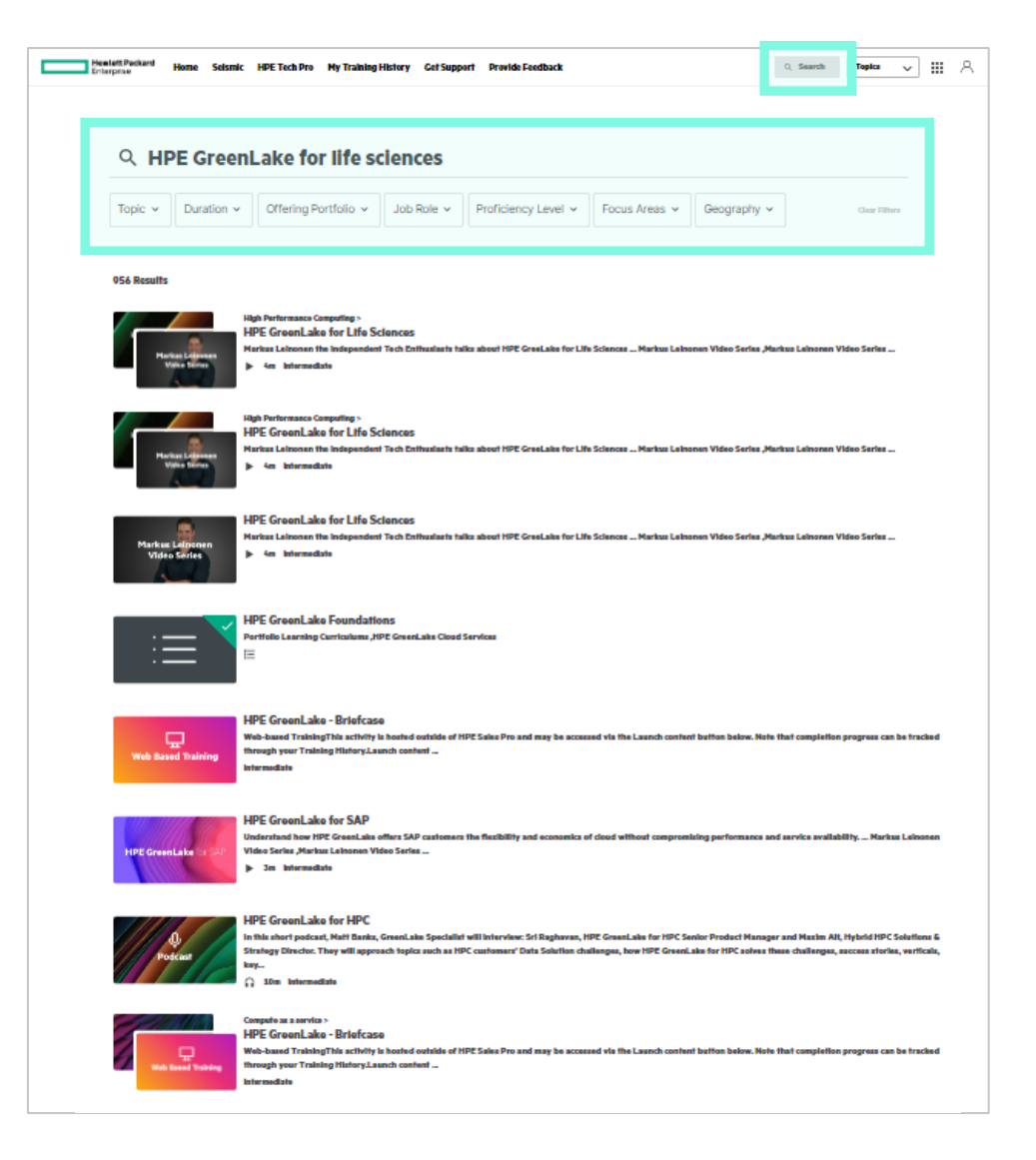

#### **Recommended for you**

As you begin a search, you'll be presented with popular training that is trending with your peers.

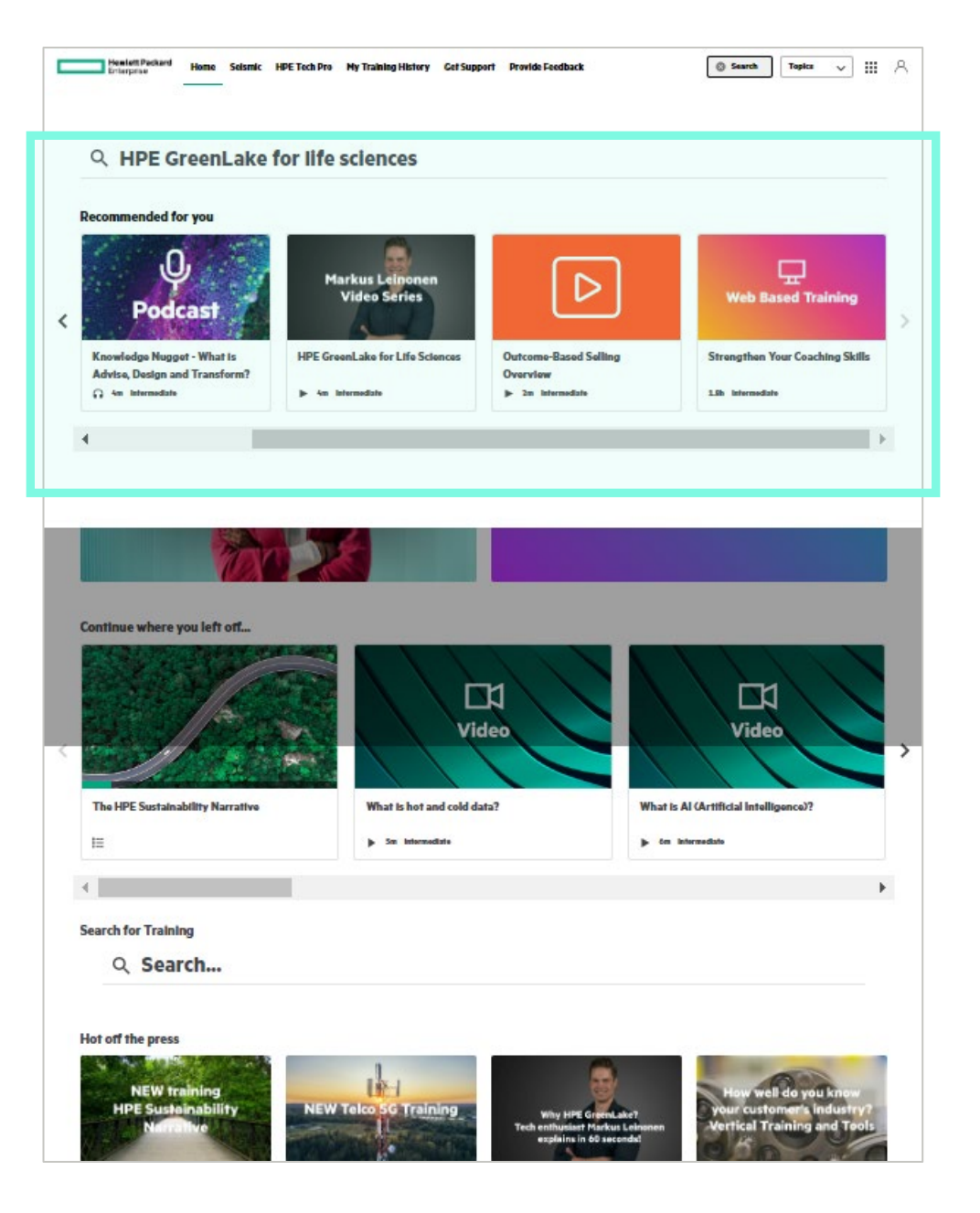

### Simplified training evaluations and rating system

We made it easier for you to rate training

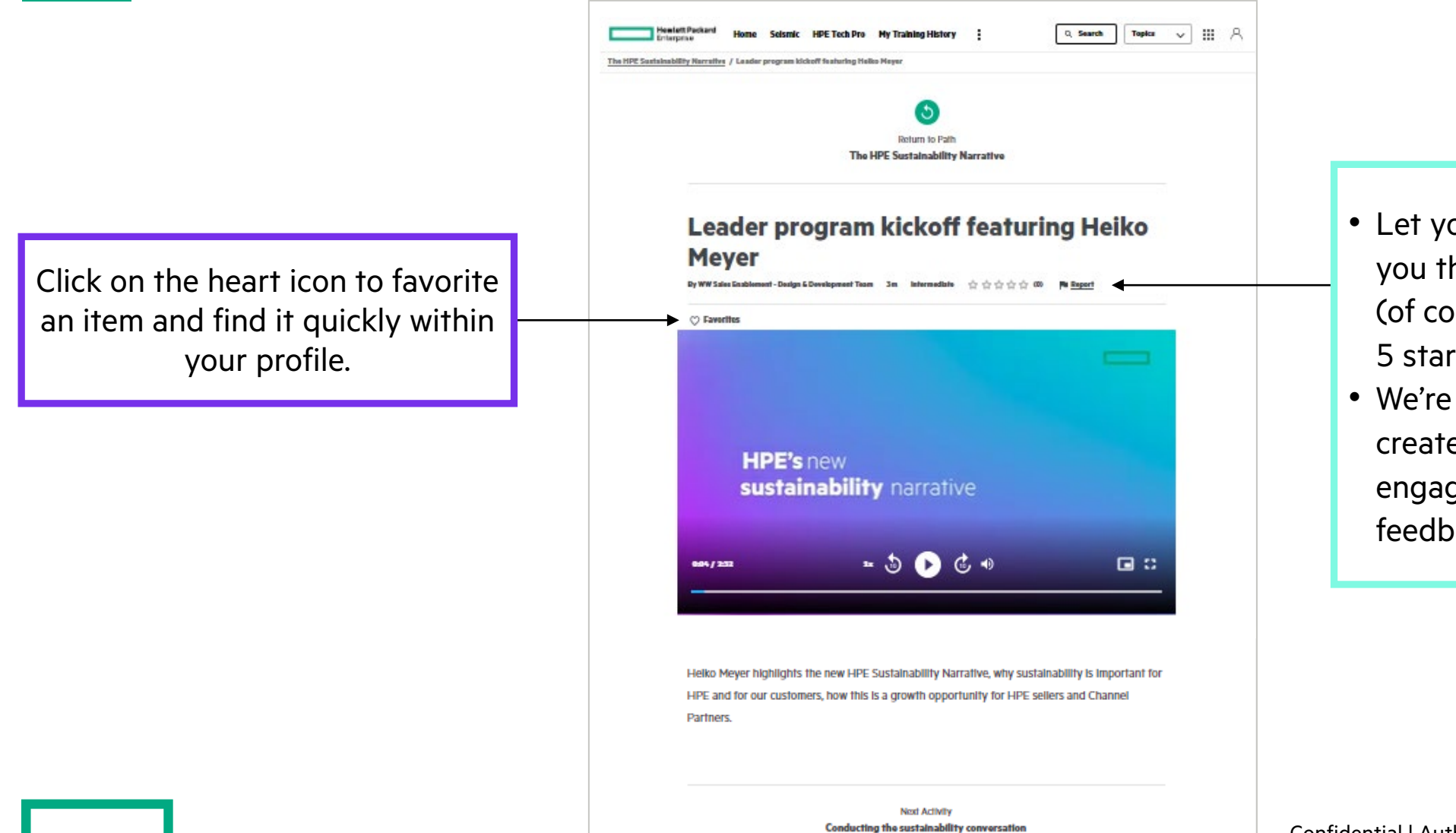

- Let your peers know what you think about a training (of course, we're hoping for 5 stars!).
- We're always working to create more relevant and engaging content, and your feedback is important!

#### **Need some help?**

We're here to optimize your experience on HPE Sales Pro.

**Get Support** within the top navigation bar helps you connect to the right support resource.

| 100         | No.              |              | L HE.              | Section Section      |                       |                     | at a s               |            | 100   | 1  |
|-------------|------------------|--------------|--------------------|----------------------|-----------------------|---------------------|----------------------|------------|-------|----|
|             | 17               | 1            | Select 1           |                      | ///                   | FG-240              |                      |            | 12    |    |
| IPE         | Sin              | sta          | inat               | oility/              | Narr                  | ative               |                      | 5. 1       | 4.35  | S. |
|             | 10               |              |                    |                      |                       | ALC: NO.            | 1.00                 |            | male. |    |
|             | -                |              | Set 1              |                      | Ang to the            | 14 10 10 10         | Store and a          |            | 1.20  |    |
| Contract of | 24               |              |                    |                      | 14.4                  | 10.000              |                      |            |       | 52 |
|             |                  | 10 A 10 A 10 |                    |                      |                       |                     |                      |            |       |    |
|             |                  |              |                    |                      |                       |                     |                      |            |       |    |
|             | Th               | e H          | PE Su              | stainab              | ility N               | arrative            | •                    |            |       |    |
|             | By Platfor       | m Team       | Published: Dec 11, | 2022 合合合合            | 승 (0) 🎮 <u>Report</u> |                     |                      |            |       |    |
|             | HPE Sust         | ainability N | arrative           |                      |                       |                     |                      |            |       |    |
|             | 🗇 Favo           | rites        |                    |                      |                       |                     |                      |            |       |    |
|             | Being            | a force      | for good is n      | ow also a busine     | ss advantage.         |                     |                      |            |       |    |
|             | Sustair          | nability I   | has become a       | n imperative for I   | many enterpris        | es, with custome    | rs often considerir  | g          |       |    |
|             | vendor           | rs' susta    | inability goals    | s and knowledge      | as part of thei       | decision-making     | process. In fact,    |            |       |    |
|             | many I           | T buyer      | s look to ven      | dors as their mair   | source for ex         | pertise about sust  | tainability. HPE ha  | s          |       |    |
|             | launch           | ed a nev     | w Sustainabili     | ty Narrative high    | lighting how c        | ustomers can acce   | elerate their digita |            |       |    |
|             | transfo          | rmation      | and sustaina       | bility journeys, to  | ogether. Our b        | oad portfolio sup   | ports customers a    | t <b>L</b> |       |    |
|             | all stag         | ges of th    | eir sustainabi     | ility journey.       |                       |                     |                      |            |       |    |
|             | To help          | o you dr     | ive sustainab      | ility conversation   | s with your cu        | stomers, we have    | developed new        |            |       |    |
|             | trainin          | g to helj    | o you underst      | and and share th     | e HPE Sustain         | ability Narrative.  |                      |            |       |    |
|             |                  | Resume       | >                  |                      |                       |                     |                      |            |       |    |
|             |                  |              |                    |                      |                       |                     |                      |            |       |    |
|             | HPE              | Susta        | ainability         | Narrative            |                       |                     |                      | ^          |       |    |
|             | Q Le             | ader pro     | gram kickoff f     | eaturing Helko Me    | eyer 🕨 3 m            |                     |                      |            |       |    |
|             | $\diamond \circ$ | nducting     | ; the sustainal    | ollity conversation  | 12 m                  |                     |                      |            |       |    |
|             | ⊖ Be             | st practi    | ces and what t     | to consider when d   | lelivering the H      | PE Sustainability N | Narrative 🕨 18 m     |            |       |    |
|             | │ De             | monstra      | tion of the del    | livery of the sustal | inability narrati     | Vê 13 m             |                      |            |       |    |
|             | Onti             | onal         | Fraining           | Ontional             |                       |                     |                      |            |       |    |
|             | Opin             | Unal         |                    |                      |                       |                     |                      |            |       |    |
|             |                  | mate tra     | ining 30 m         |                      |                       |                     |                      |            |       |    |
|             | 🔿 Sb             | otiight: (   | Call with HPE's    | s CEO, Antonio Ne    | ri 48 m               |                     |                      |            |       |    |
|             | ~                |              |                    |                      |                       |                     |                      |            |       |    |

These links will take you to an external website that is not part of HPE Sales Pro. They

**Report** your issue or concern with a specific training. Provide a few more details and hit submit. Our team will follow-up with you.

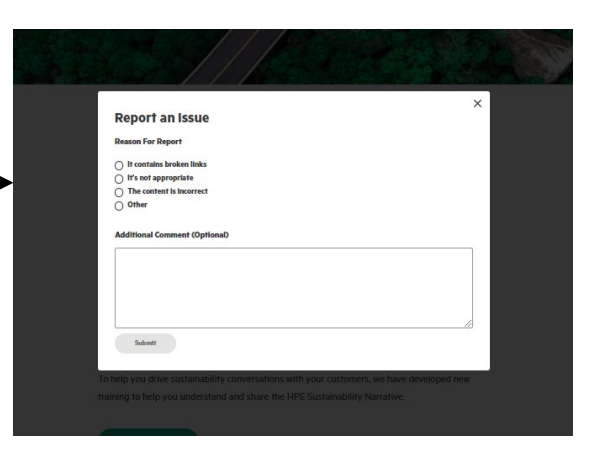

# We welcome your feedback

and use it to drive continual site enhancements

a00129545enw